# SECRETARIA DE ESTADO DE FAZENDA DE MATO GROSSO DO SUL COORDENADORIA DO NÚCLEO ESPECIAL DE MODERNIZAÇÃO DA ADMINISTRAÇÃO ESTADUAL (CONEMAE)

Este documento ensina a restaurar uma versão anterior do Java.

A criação deste documento foi motiva quando a versão JAVA 6 Update 19 (liberada em 30/03/2010) causou problemas na execução do programa Emissor de NF-e (distribuído gratuitamente pela SEFAZ).

O programa estava funcionando normalmente na versão anterior do Java, e não houve mudanças no programa Emissor de NF-e (versão de produção 1.4.1).

Estes procedimentos não afetam ou alteram os dados de emissão de NF-e. Mas recomendamos que seja feito backup dos dados antes de se iniciar o procedimento.

Você encontrará neste documento as seguintes seções:

- 1. Descobrir a versão do Java instalado em seu computador
- 2. Desativando a atualização automática do Java
- 3. Obtendo uma versão anterior do Java
- 4. Reinstalando uma versão anterior do Java

31/03/2010

### 1. Descobrir a versão do Java instalado em seu computador

Vá ao Painel de Controle (XP: Menu Iniciar > Configurações > Painel de Controle).

## Duplo clique em Java.

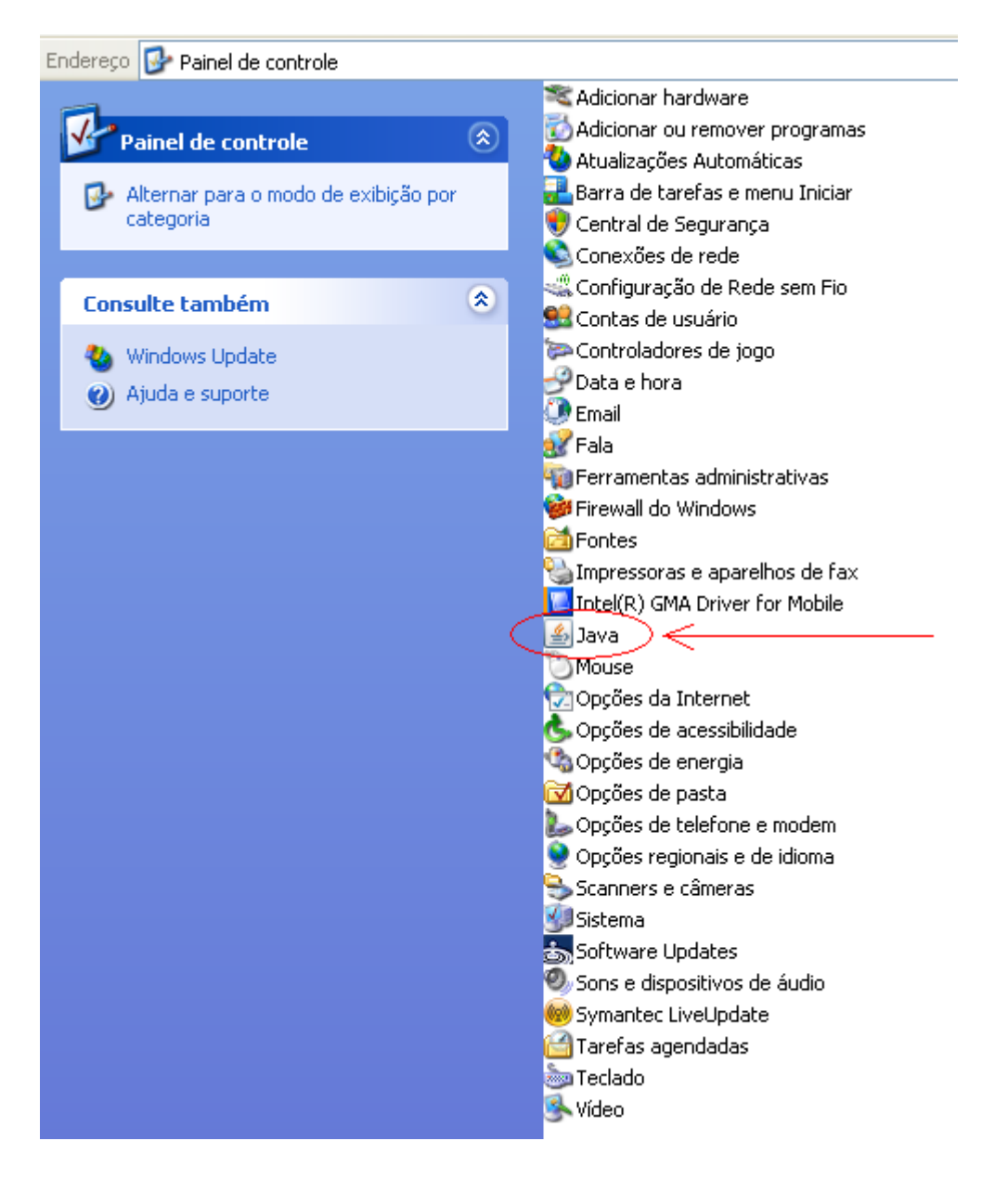

Surgirá a janela "Java Control Panel".

Clique no botão "About", como indicado na figura abaixo.

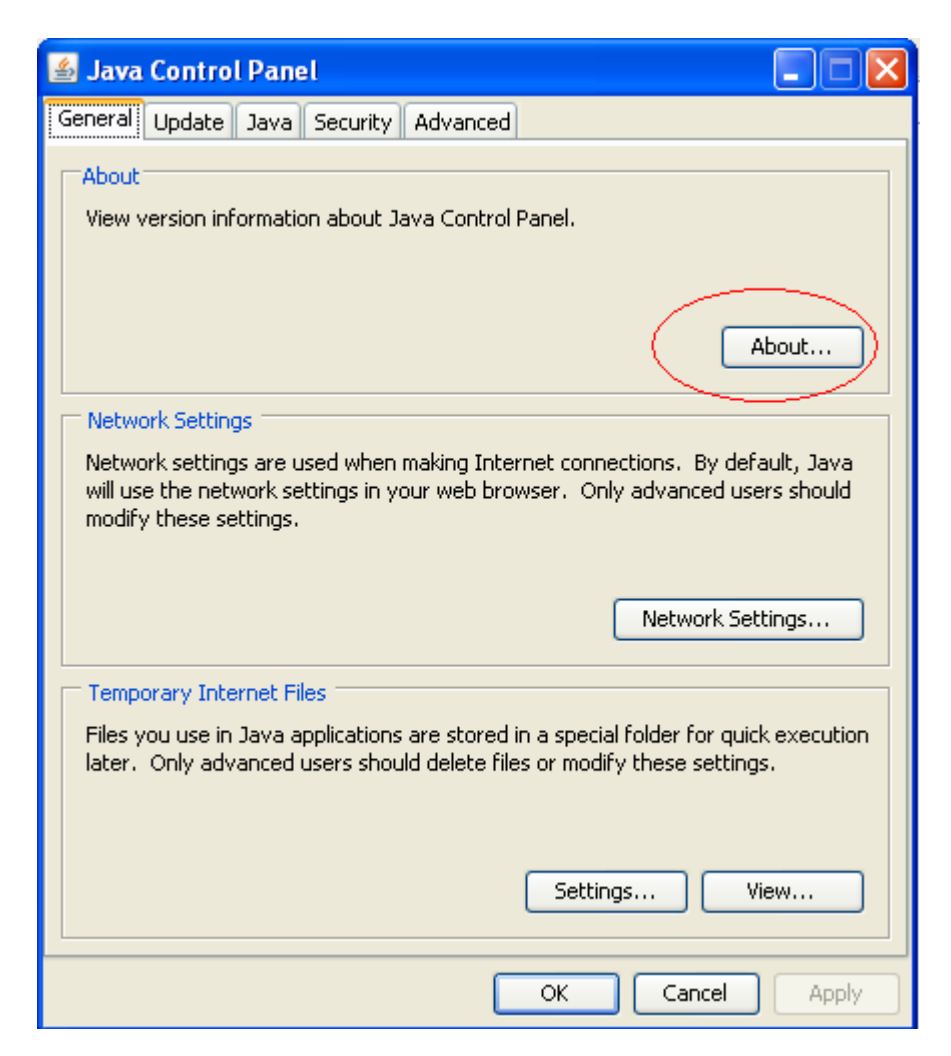

Será aberta a janela "About Java".

Neste exemplo, está instalada a versão Java 6 Update 19.

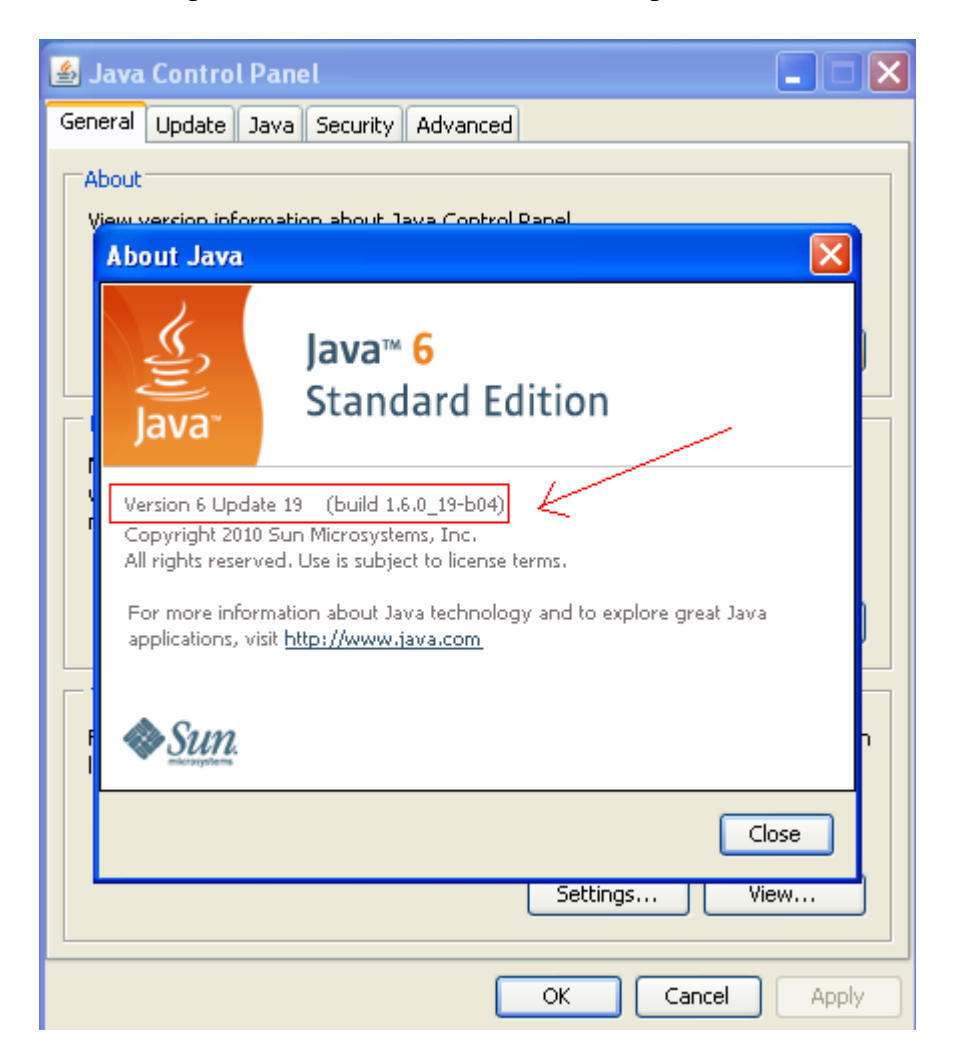

# 2. Desativando a atualização automática do Java

Clique na aba "Update" da janela "Java Control Panel".

| 🕌 Java Control Panel 📃 🗖 🔀                                                                                                    |  |  |  |  |
|----------------------------------------------------------------------------------------------------|--|--|--|--|
| General Update Java Security Advanced                                                                                                    |  |  |  |  |
| About                                                                                                    |  |  |  |  |
| View version information about Java Control Panel.                                                                                                    |  |  |  |  |
|                                                                                                    |  |  |  |  |
|                                                                                                    |  |  |  |  |
| About                                                                                                    |  |  |  |  |
| Network Settings                                                                                                    |  |  |  |  |
| Network settings are used when making Internet connections. By default, Java will use the network settings in your web browser. Only advanced users should modify these settings. |  |  |  |  |
| Network Settings                                                                                                    |  |  |  |  |
| Temporary Internet Files                                                                                                    |  |  |  |  |
| Files you use in Java applications are stored in a special folder for quick execution later. Only advanced users should delete files or modify these settings.                    |  |  |  |  |
| Settings View                                                                                                    |  |  |  |  |
| OK Cancel Apply                                                                                                    |  |  |  |  |

Retire a marca do campo "Check for Updates Automatically".

| 🖆 Java Control Panel                                                                                                    |  |  |  |  |  |
|----------------------------------------------------------------------------------------------------|--|--|--|--|--|
| General Update Java Security Advanced                                                                                                    |  |  |  |  |  |
| Update Notification                                                                                                    |  |  |  |  |  |
| The Java Update mechanism ensures you have the most updated version of the Java platform. The options below let you control how updates are obtained and applied.                                                                                                    |  |  |  |  |  |
| Notify Me: Before installing                                                                                                    |  |  |  |  |  |
| Check for Updates Automatically Advanced                                                                                                    |  |  |  |  |  |
| On the day 24 of each month at 21:00, Java Update will check for<br>updates. An icon will appear in the system tray if an update is<br>available. Move the cursor over the icon to see the status of the<br>update. You will be notified before the update is installed. |  |  |  |  |  |
| Java Update was last run at 00:22 on 03/12/08. Update Now                                                                                                    |  |  |  |  |  |
| OK Cancel Apply                                                                                                    |  |  |  |  |  |

Surgirá uma tela pedindo confirmação. Clique no botão "Never check".

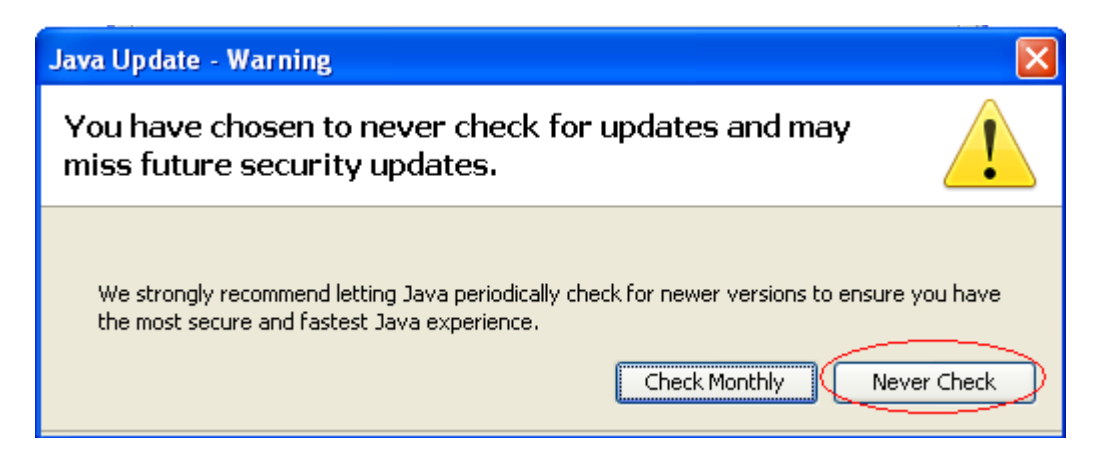

# 3. Obtendo uma versão anterior do Java

A versão Java 6 Update 18 pode ser obtida no site do Baixaki no endereço

http://www.baixaki.com.br/download/java-runtime.htm

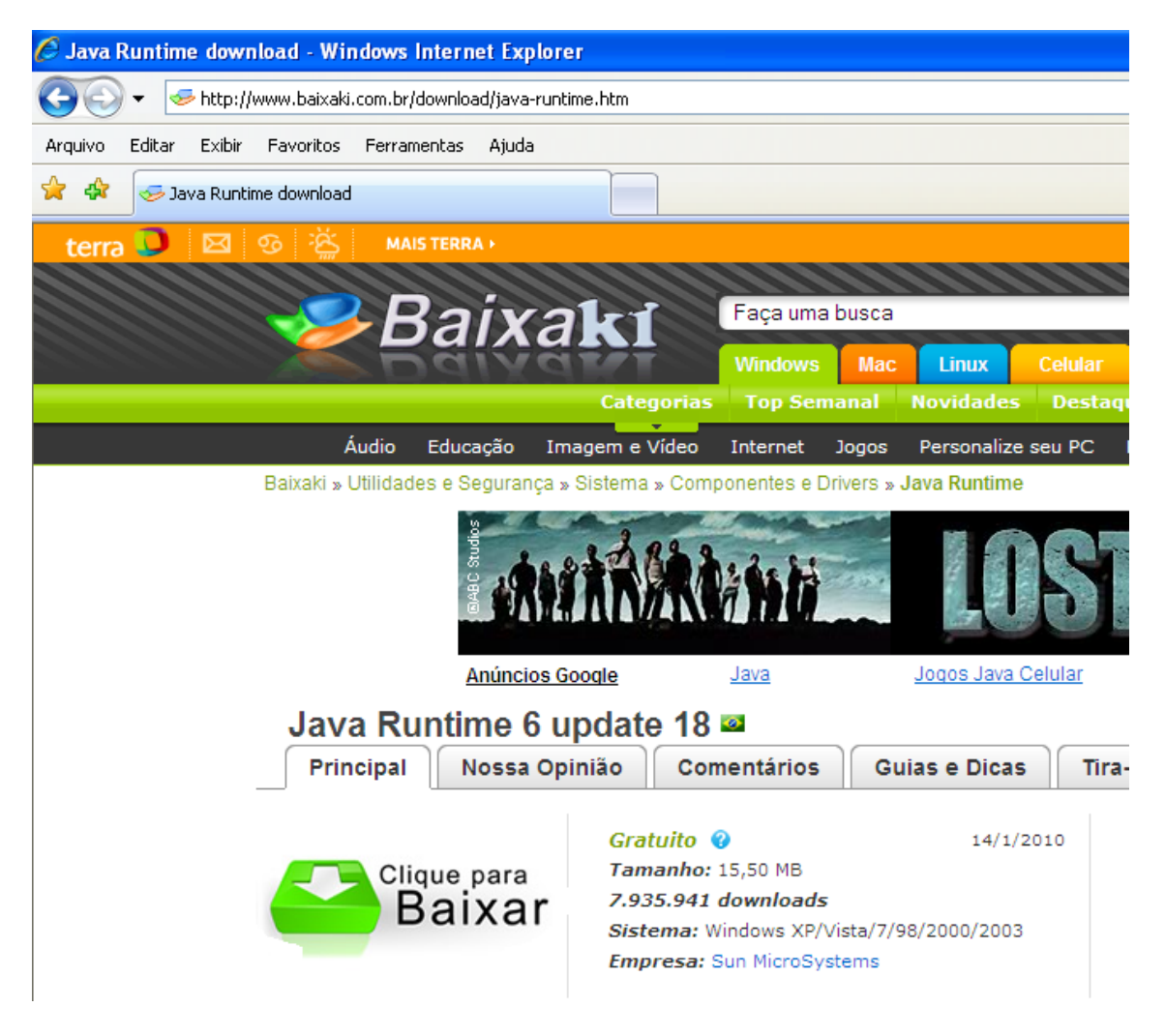

Clique na imagem da seta verde.

Abrirá outra janela (verifique se o bloqueador de popup não barrou o acesso; libere, se for o caso).

| Arquivo Editar Exibir Favoritos Ferramen | ntas Ajuda                                                                                                    |                                       |
|------------------------------------------|----------------------------------------------------------------------------------------------------|---------------------------------------|
| 😤 🍄 🎉 Java SE Runtime Environment 6u18   | •                                                                                                    |                                       |
|                                          |                                                                                                    |                                       |
|                                          | SDN Home > Download Center >                                                                                                    |                                       |
| Java SE Runtime Enviro                   | onment 6u18 🖂 🖬                                                                                                    | : 📲 \Re 🔥                             |
| D                                        | lownload                                                                                                    | sFish App Server<br>, Easy & Reliable |
|                                          | There is more information on the available files for dowr <b>NetBeans</b> sim<br><u>System Configurations</u> page.                                           | ple, Intuitive IDE                    |
|                                          | Select Platform and Language for your download:                                                                                                    |                                       |
|                                          | Platform: Windows  Language: Multi-Tanguage                                                                                                    |                                       |
| (                                        | I agree to the Java SE Runtime Environment 6u18 with JavaFX 1 License Agr                                                                                     | <u>eement</u> .                       |
|                                          | Optional: Please Log In or Register for additional functionality and <u>benefits</u> .<br>Or, click "Continue" now to proceed without Log In or Registration. |                                       |
|                                          | User Name: Example: Itm23 or Itm@company.com                                                                                                    |                                       |
|                                          | Password                                                                                                    |                                       |
|                                          | <ul> <li>» Why Register?</li> <li>» Forgot User Name or Password ?</li> </ul>                                                                                 |                                       |
|                                          | Continue »                                                                                                    |                                       |

Informe o sistema operacional que você utiliza.

Marque a opção "I agree to the Java".

Em User Name, informe visitante Em Password, informe visitante

Clique no botão **Continue.** 

Surgirá uma tela informando que alguns itens não são seguros. Não se preocupe! Clique no botão **Sim**.

Surgirá a tela com o programa para download.

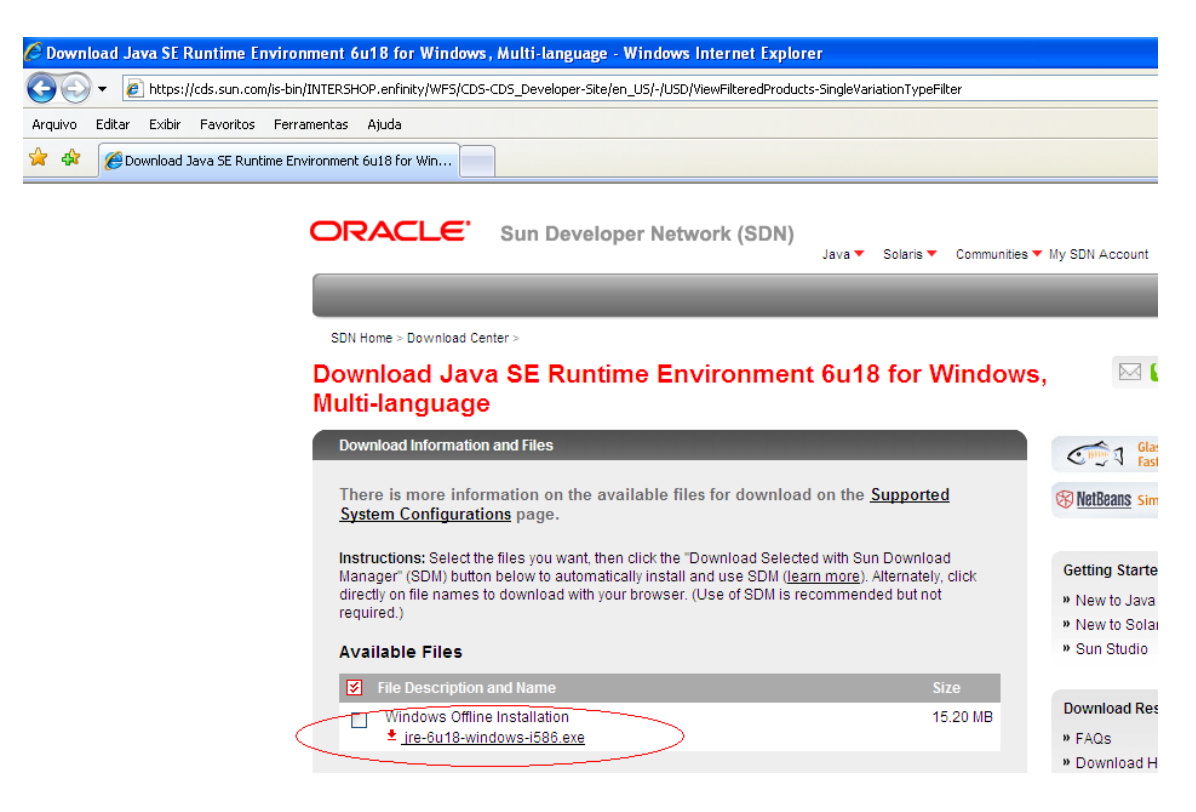

Agora clique sobre o arquivo e salve em alguma pasta de seu computador.

#### 4. Reinstalando uma versão anterior do Java

Primeiramente vamos desinstalar a versão atual.

Vá em Menu Iniciar > Configurações > Painel de Controle > Adicionar ou Remover Programas.

Localize e selecione o programa "Java(TM) 6 Update 19".

| 🐻 Adicionar ou                     | rem | over programas                                                                                     |            |                                |         |   |
|------------------------------------|-----|----------------------------------------------------------------------------------------------------|------------|--------------------------------|---------|---|
| 5                                  | ^   | Programas instalados: Exibir at                                                                    | ualizações | Cla <u>s</u> sificar por: Nome |         | * |
| Aļterar ou<br>remover<br>programas |     | Intel(R) Graphics Media Accelerator Driver     Intel(R) PRO Network Connections Drivers            |            |                                | ·       | ^ |
| Adicionar novos<br>programas       |     | IRPF2009 - Declaração de Ajuste Anual e Final de Espólio 4 125E Runtime Environment 5.0 Lindate 11 | )          | Tamanho                        | 12,89MB |   |
|                                    |     | Java(TM) 6 Update 19                                                                               |            | Tamanho                        | 96,89MB |   |
|                                    | _   | LiveUpdate 3.3 (Symantec Corporation)                                                              |            | Tamanho                        | 15,98MB |   |
|                                    |     | MetaFrame Presentation Server Web Client for Win32                                                 |            | Tamanho                        | 6,75MB  |   |
|                                    | ~   | Ret Microsoft .NET Compact Framework 1.0 SP3 Developer                                             |            | Tamanho                        | 9,87MB  | ~ |

Clique no botão **Remover**. Aguarde o término da remoção.

Concluída a remoção, reinicie o computador (por segurança... com Windows nunca se sabe... rsss).

Depois, pelo Windows Explorer, vá até a pasta onde você salvou o arquivo (passo 3) e o execute.

| G: \EmissorNFE             |                                                                                                    |        |                            |           |             |                     |  |  |
|----------------------------|----------------------------------------------------------------------------------------------------|--------|----------------------------|-----------|-------------|---------------------|--|--|
| Arquivo                    | Editar Exibir Favoritos Ferrament                                                                                                    | as Aju | uda                        |           |             |                     |  |  |
| <b>G</b> •                 | 🕤 - 🎓 🔊 🎫                                                                                                    | Q      |                            |           |             |                     |  |  |
| Endereço                   | ndereço 🛅 G:\EmissorNFE                                                                                                    |        |                            |           |             |                     |  |  |
| Pastas                     |                                                                                                    | ×      | Nome 🔺                     | Tamanho   | Tipo        | Data de modificação |  |  |
| +<br>+<br>+<br>+<br>*<br>* | <ul> <li>Outros</li> <li>Program Files</li> <li>Puma 4.0</li> <li>RECYCLER</li> <li>vbroker</li> <li>webaula</li> <li>WINDOWS</li> <li>Unidade de DVD-RAM (D:)</li> <li>MICROSD (E:)</li> <li>Unidade de CD (F:)</li> <li>Memory card (G:)</li> <li>EmissorNFE</li> <li>Outros</li> </ul> |        | igre-6u18-windows-i586.exe | 15.878 KB | Application | 31/03/2010 18:33    |  |  |

Na primeira tela da instalação, clique em Install.

| 😸 Java Setup - Welcome                                                                                                    | X             |
|----------------------------------------------------------------------------------------------------|---------------|
| Java A                                                                                                    | Sun.          |
| Welcome to Java™                                                                                                    |               |
| Java provides safe and secure access to the world of amazing Java cor<br>From business solutions to helpful utilities and entertainment, Java ma<br>your internet experience come to life. | ntent.<br>kes |
| No personal information is gathered as part of our install process. For information on what we do collect, see http://java.com/data                                                        | more          |
| View License Agreement                                                                                                    |               |
| Click "Install" to accept the license agreement and install Java now.                                                                                                    |               |
| Change destination folder                                                                                                    | Install >     |

O programa dará início à instalação.

Ao final, surgirá uma tela avisando que o programa foi instalado com sucesso. Clique no botão **Close**. Pronto! A versão anterior do Java já está instalada.

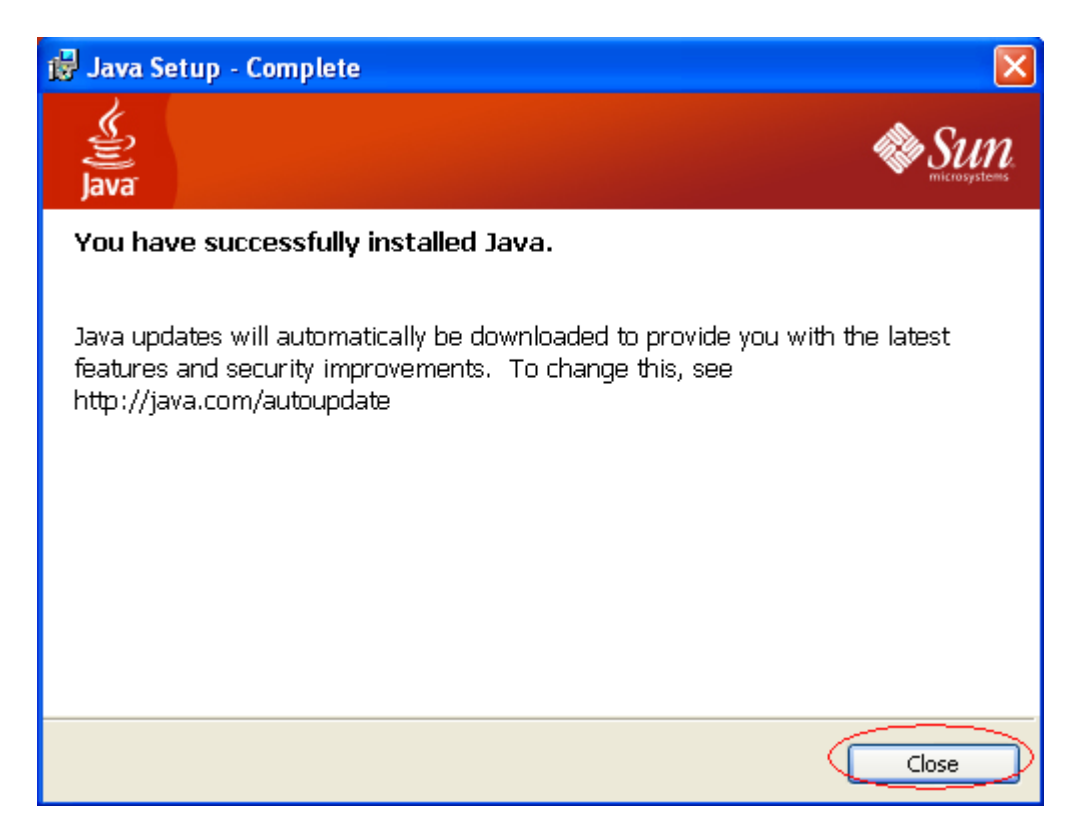